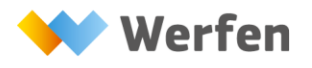

# homeTAO APP

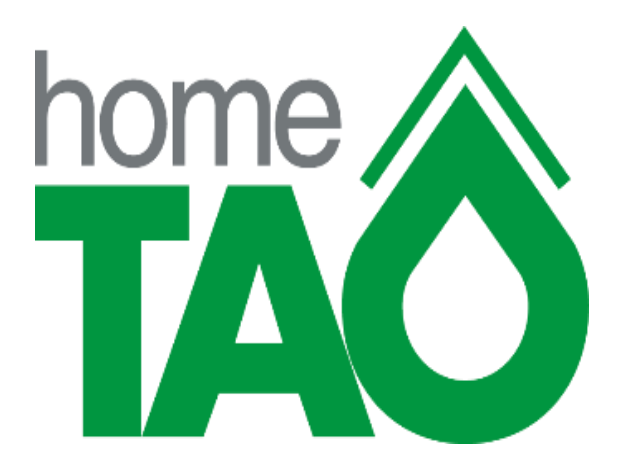

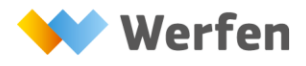

### Sommario

| Installazione APP homeTAO                   | 3 |
|---------------------------------------------|---|
| Installazione nel sistema operativo Android | 3 |
| Installazione nel sistema operativo iOS     | 6 |
| Funzioni APP homeTAO                        | 8 |

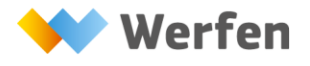

## Installazione APP homeTAO

#### Installazione nel sistema operativo Android

1. Collegarsi al proprio portale homeTAO attraverso Chrome

| 仚 | i t 53% ∎ 09:14<br>www.parma-gtstao.it/:<br>1<br>:                          |
|---|-----------------------------------------------------------------------------|
|   | Install this app:<br>1) Tap <sup>1</sup> ,<br>2) Select "Add to homescreen" |
|   | Codice utente                                                               |
|   | Password 💿                                                                  |
|   | Accedi >                                                                    |
|   | Password dimenticata?<br>Clicca qui                                         |
|   | 😂 Werfen                                                                    |

2. Cliccare sul menù identificato con i 3 puntini:

| ww.parma-gtstao.it                                         | /: 1                  | * |
|------------------------------------------------------------|-----------------------|---|
| Install this ap<br>1) Tap <sup>1</sup> ,<br>2) Select "Add | p:<br>d to homescreen |   |

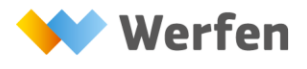

3. Selezionare la voce "Aggiungi a schermata Home"

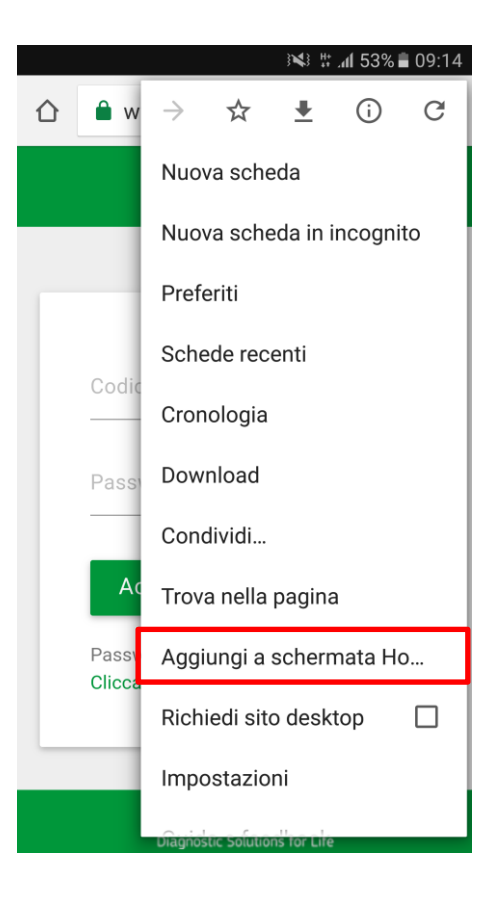

4. Indicare il nome associato all'app homeTAO:

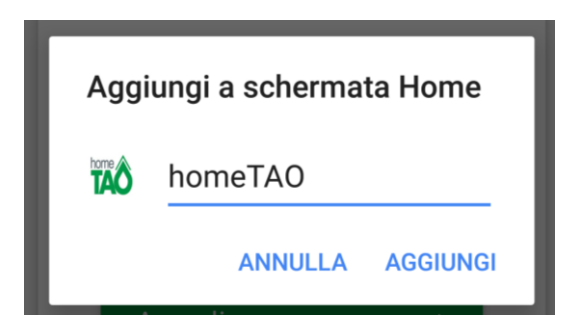

Premere "AGGIUNGI".

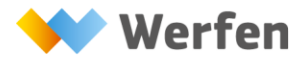

5. Nella home dello smartphone verrà aggiunta l'icona di homeTAO.

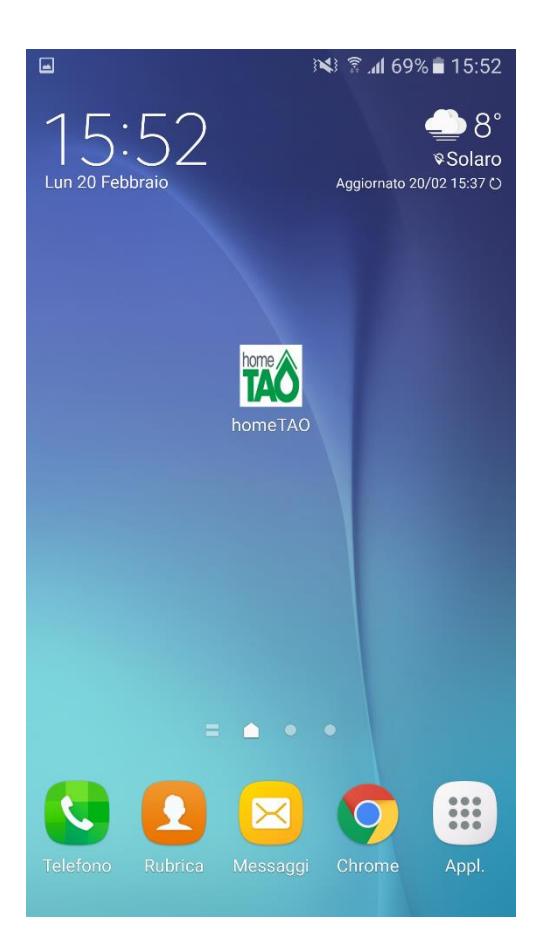

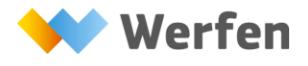

#### Installazione nel sistema operativo iOS

1. Collegarsi al proprio portale homeTAO attraverso Safari

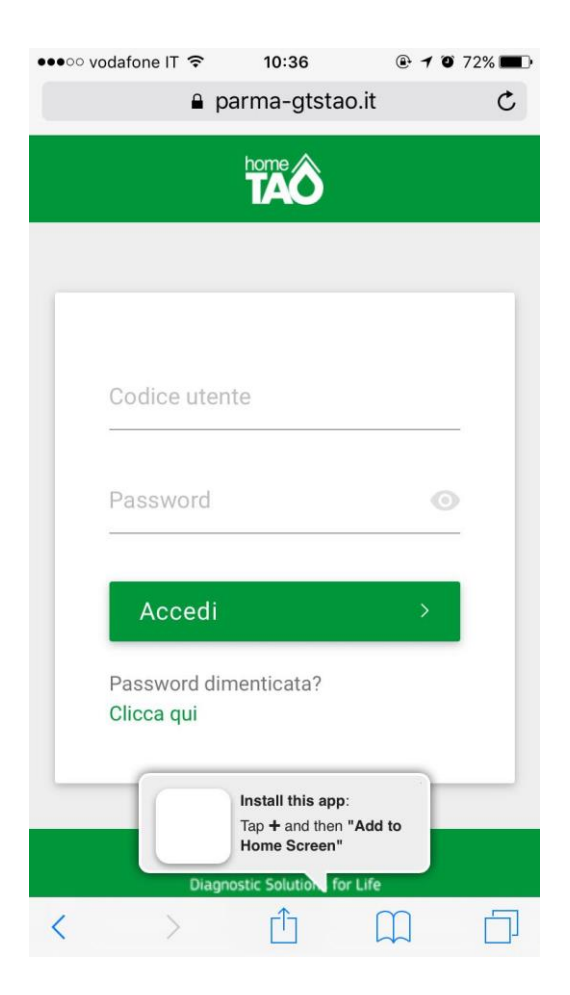

2. Cliccare sul menù:

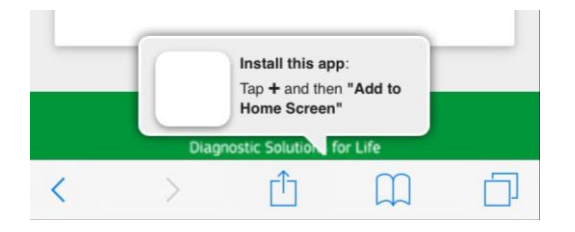

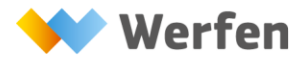

3. Selezionare la voce "Aggiungi a Home"

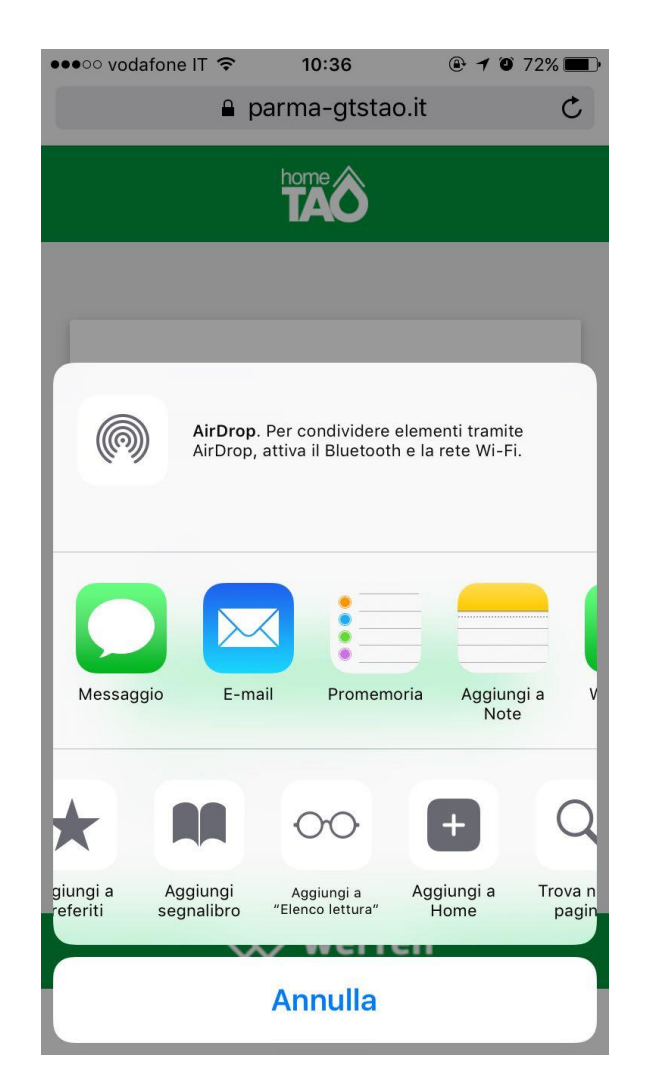

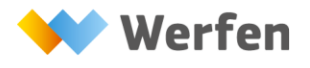

## Funzioni APP homeTAO

Le seguenti schermate rappresentano la pagina principale dell'APP homeTAO:

| )*\$ 🖞 " <b>d</b> 53% 🛢 09:14 | 14:42 🕆 📲 🖓 الله 🕅 ال                                          |
|-------------------------------|----------------------------------------------------------------|
| TAO                           | home                                                           |
|                               | Password O                                                     |
| Codice utente                 | Accedi >                                                       |
| Password O                    | Password dimenticata?<br>Clicca qui                            |
| Accedi >                      |                                                                |
| Password dimenticata?         | Hai bisogno di<br>aiuto?                                       |
|                               | Per inviare una mail al servizio<br>HelpLine <b>clicca qui</b> |
| Hai bisogno di                | Per ulteriori informazioni<br>consultare la Guida Rapida       |
| Diagnostic Solutions for Life | Diagnostic Solutions for Life                                  |

- Cliccando sull'icona a forma di occhio è possibile visualizzare la password digitata.
- Cliccando sulla voce "Password dimenticata? Clicca qui" si accede alla funzione di recupero della password.
- Cliccando sulla voce "Per inviare una mail al servizio HelpLine clicca qui" si accede alla funzione che permette di inviare una mail ad HelpLine per ricevere supporto.
- Cliccando sulla voce "Guida Rapida" si scarica la guida di homeTAO in formato PDF.

**NOTA:** Il servizio HelpLine fornisce supporto in caso di mancata ricezione della terapia e non può fornire alcuna indicazione di tipo clinico. Inoltre, data la variabilità di dispositivi mobile e di configurazione degli stessi, HelpLine non fornisce supporto sull'uso dell'APP.

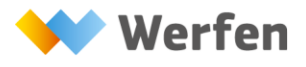

Dopo aver inserito il proprio codice utente password cliccare su "Accedi" per entrare nella propria pagina personale:

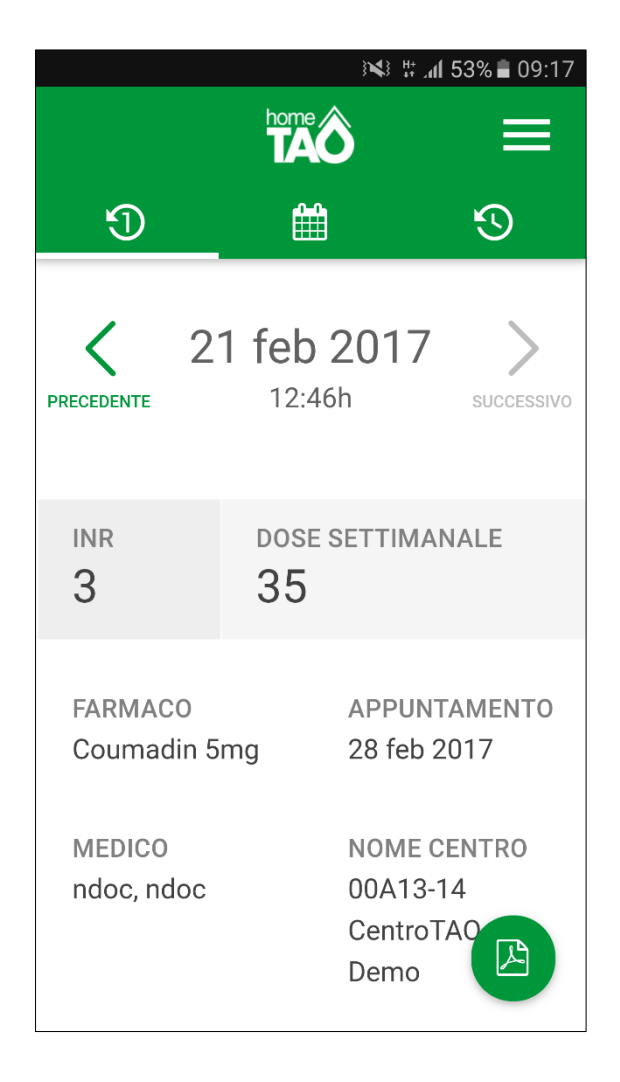

In questa pagina vengono mostrati i dati di ciascun controllo TAO presente in homeTAO:

- Data del controllo
- Valore di INR
- Dose settimanale
- Farmaco da assumere
- Data del prossimo appuntamento
- Il nome del medico che ha validato il controllo
- Nome del centro TAO
- Eventuali commenti

I pulsanti "Precedente" e "Successivo" permettono di consultare gli altri controlli.

Solo per l'ultimo controllo è possibile visualizzare il referto cliccando sull'icona

FAO 凡

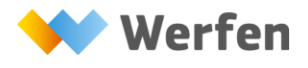

È necessario aver installato un programma che permette la visualizzazione di file .PDF per poter visualizzare il referto.

Cliccando sulla seconda icona a forma di calendario

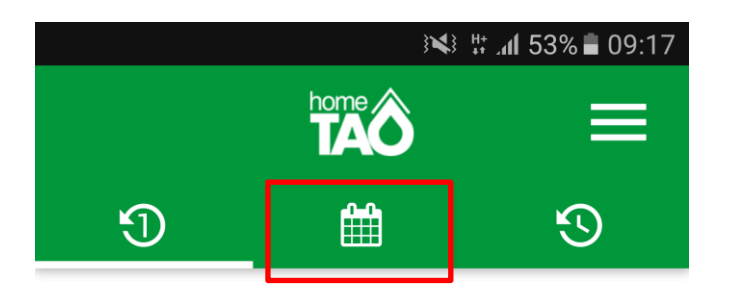

è possibile accedere alla funzione "Dose del giorno" dove viene mostrata la terapia del giorno "oggi".

| i¥i af 52% ∎ 09:18 |                                |   | 09:44 🗄 🕅 الله 🕅 🕅 🕅 الله |                                |                      | 10:0 🖹 🕺 🕅 Karaka 🕅 🕅 |                                |        |
|--------------------|--------------------------------|---|---------------------------|--------------------------------|----------------------|-----------------------|--------------------------------|--------|
|                    | home TAO                       | = |                           | home <b>TAO</b>                |                      |                       | TÃÔ                            | ≡      |
| Ð                  | <u> </u>                       | 3 | 5                         | <b>##</b>                      | 3                    | Ð                     | <b>***</b>                     | S      |
|                    | dose del giorno<br>22 feb 2017 |   | 2                         | dose del giorno<br>22 feb 2017 |                      |                       | dose del giorno<br>22 feb 2017 |        |
|                    | 1 comp x<br>Coumadin 5mg       |   | 1 comp x<br>Coumadin 5m   | g 4(                           | 000 IU/ml<br>Clexane |                       |                                |        |
|                    |                                |   | •                         | 4                              | T J                  |                       |                                | )      |
|                    |                                |   |                           | *                              | 7                    |                       | NIENTE                         |        |
|                    |                                |   |                           |                                |                      |                       |                                |        |
| D                  | ose del giorn                  | 0 | Dose del gio              | orno con<br>eparina.           | presenza di          | Nessun                | a farmaco da a                 | issume |

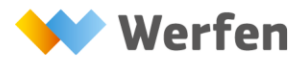

Giorno del Controllo:

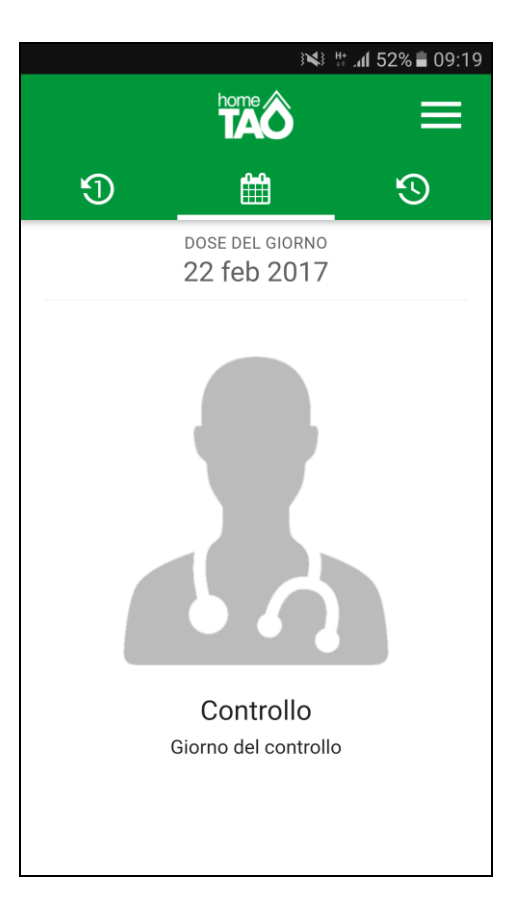

Controllo non valido:

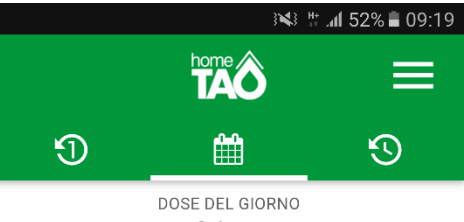

22 feb 2017

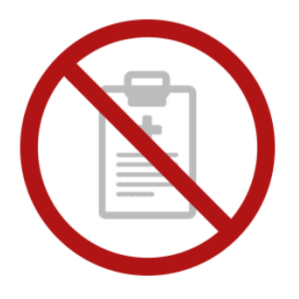

Controllo scaduto

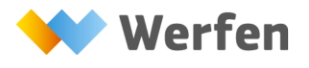

Instrumentation Laboratory SpA A Werfen Company

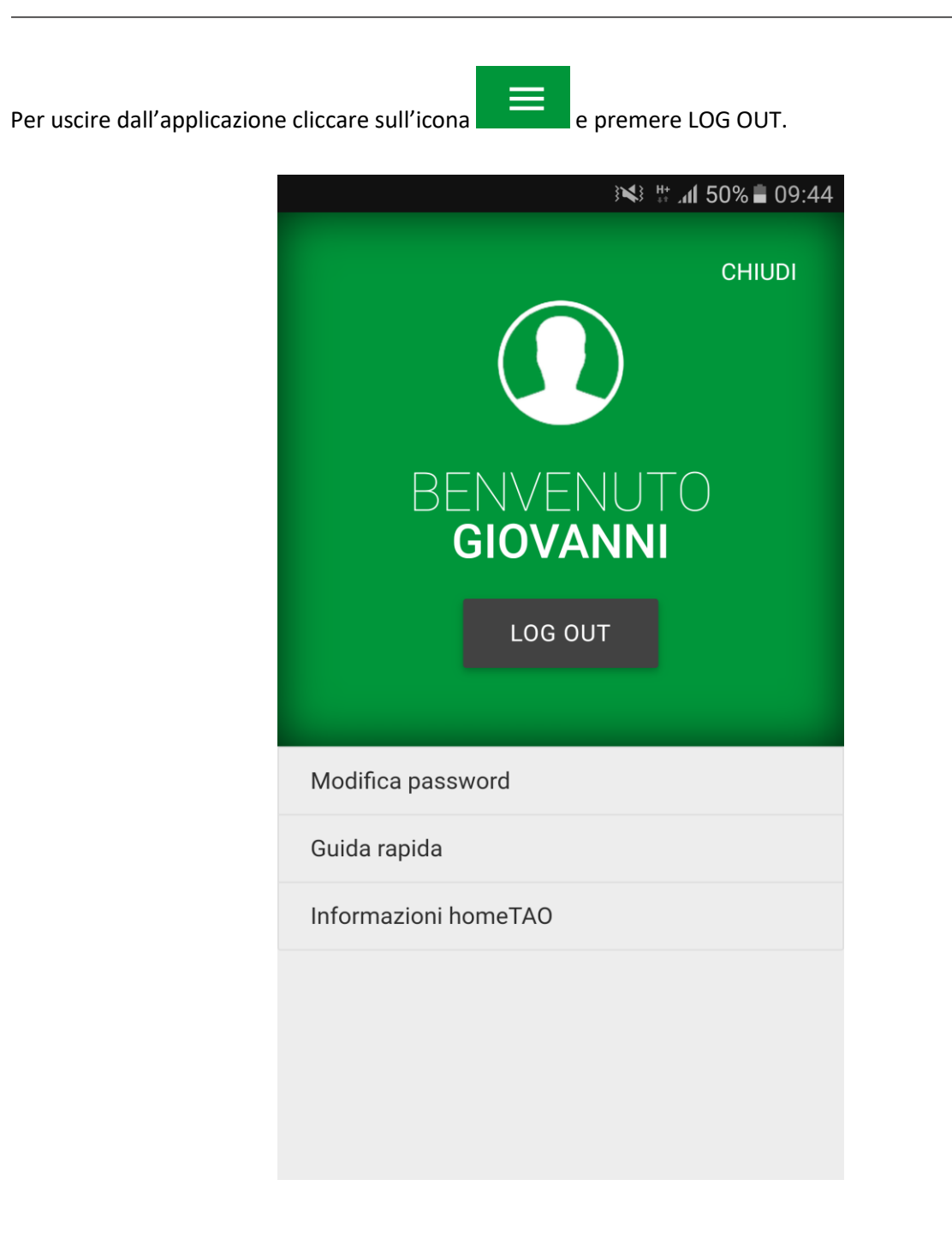